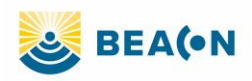

## Accessing Beacon (Cerner) EHR for Midland Health (Mac)

### **Initial Setup: (required once per computer)**

- Download the Mac Citrix Receiver at <a href="http://midlandhealth.org">http://midlandhealth.org</a>
- It can be found under "For Providers" on the left-hand side of the page
   Notice of Nondiscrimination
   Contact Us
   Careers
   For Providers

| MIDLAND HEALTH                   |                                     |
|----------------------------------|-------------------------------------|
| Home Find a Provider Classes & E | Events Patients & Visitors Services |
| Beacon EMR Access                | For Providers                       |
| Medical Staff Newsletters        | Physician Recruitment               |

We connect physicians to opportunil areas. Use the resources below to c

Click "Download Citrix Receiver for Mac"

Physician Opportunities

# **Beacon EMR Access**

Download Citrix Receiver for Windows

Download Citrix Receiver for Mac

• From the download center, double click the Citrix receiver.

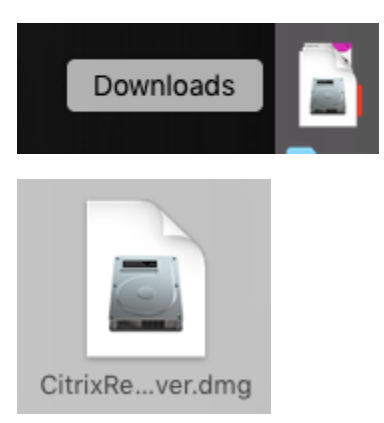

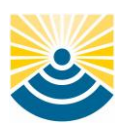

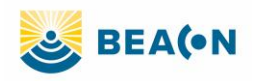

• From the next screen, select "Install Citrix Receiver"

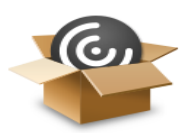

Install Citrix Receiver

• Follow the onscreen prompts to install the receiver. The process is "continue", "continue", "agree" to accept the license file, and then "install". Do **not** click the "add account" option.

|    |                                                                                                    | 🍲 Install Citrix Receiver                                                                                                    |        |
|----|----------------------------------------------------------------------------------------------------|----------------------------------------------------------------------------------------------------|--------|
|    |                                                                                                    | Add Account                                                                                                    |        |
| at | <ul> <li>Introduction</li> <li>License</li> <li>Destination Select</li> <li>Installation Type</li> <li>Installation</li> <li>Add Account</li> <li>Summary</li> </ul> | If you received instructions to set up Receiver with your email<br>or a server address, check Add Account, then click Continue. | · kı   |
| U  |                                                                                                    | Co Back Continue                                                                                                    | nl     |
|    |                                                                                                    | Go Back Continue                                                                                                    | 50     |
|    |                                                                                                    | +1 (361) /46<br>How do we g                                                                                                    | et out |

#### Your Citrix receiver is now installed. You are ready to log in!

 Optional: We recommend that you add this link to your desktop as a shortcut for easy access!
 Go to your web browser and enter the url https://mhmctx.cerner.com/citrix/prodweb

• Highlight the URL and drag to your desktop. Release the mouse.

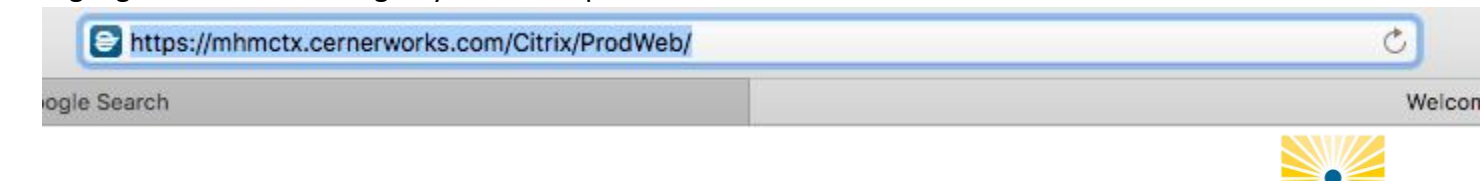

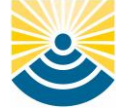

Please call the Midland Health help desk at (432)221-4040 if you need assistance.

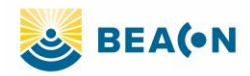

• A shortcut has been added to the desktop. Right click to select "Rename". We suggest "Midland Health Beacon"

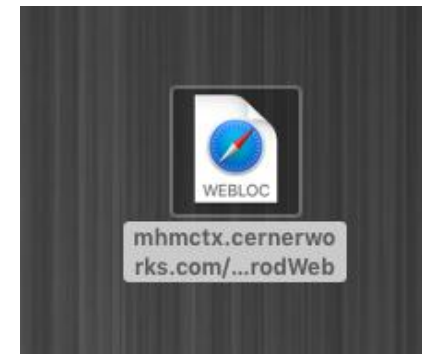

• Your shortcut will appear on your desktop. Double click to enter Beacon.

### **Ongoing Access:**

- Visit the Cernerworks Citrix Storefront: <u>https://mhmctx.cernerworks.com/Citrix/ProdWeb/</u>
- Enter your Midland Memorial Hospital username and password.
  - Your user name is in the format of initial and unique MH Identifier. For example, Dr. George Washington, Doctor # 12345 would log in with GW12345.
  - If you need assistance with your user name or password, please call the Midland Health help desk at (432)221-4040.
- Make sure the domain is set to "HOME"

| Serner           |          |                |             | 2           | User name:    |                             |          | pmb5          | 1415         |    |                 |                    |  |                |   |  |
|------------------|----------|----------------|-------------|-------------|---------------|-----------------------------|----------|---------------|--------------|----|-----------------|--------------------|--|----------------|---|--|
|                  |          |                |             | Password:   |               | •••••                       |          |               |              |    |                 |                    |  |                |   |  |
|                  |          |                |             |             | I             | Domain:                     |          | HOME          |              |    | •               |                    |  |                |   |  |
|                  |          |                |             |             |               |                             |          | Log Or        | 1            |    |                 |                    |  |                |   |  |
|                  |          |                |             |             |               |                             |          |               |              |    |                 |                    |  |                |   |  |
|                  |          |                |             |             |               |                             |          |               |              |    |                 |                    |  |                |   |  |
|                  |          |                |             |             |               |                             |          |               |              |    |                 |                    |  |                |   |  |
|                  |          |                |             |             |               |                             |          |               |              |    |                 |                    |  |                |   |  |
| 😂 Cerner         |          |                |             |             |               |                             |          |               |              |    |                 |                    |  | DME\pmb51415 * | ٩ |  |
| > Main           |          |                |             |             |               |                             |          |               |              |    |                 |                    |  |                |   |  |
|                  |          |                | 0           |             | B             | 8                           |          | 9             | =            | 92 | P               | R                  |  |                |   |  |
| Business Objects | CPDI PHH | Support Folder | 3M CRS PERI | AppEar DED1 | Feedback P001 | Cepacity<br>Macagament P091 | D42 P691 | Dicementings. | Feather P691 |    | PowerChart P691 | Revenue Cycle P801 |  |                |   |  |

- After you log on you should see your Cerner applications. Double click the icon to launch your application
- Log in to the application using your user name and password

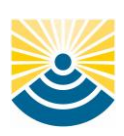

Please call the Midland Health help desk at (432)221-4040 if you need assistance.